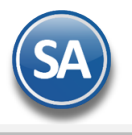

# Anticipos a Proveedores y Aplicación de Anticipos en Compras

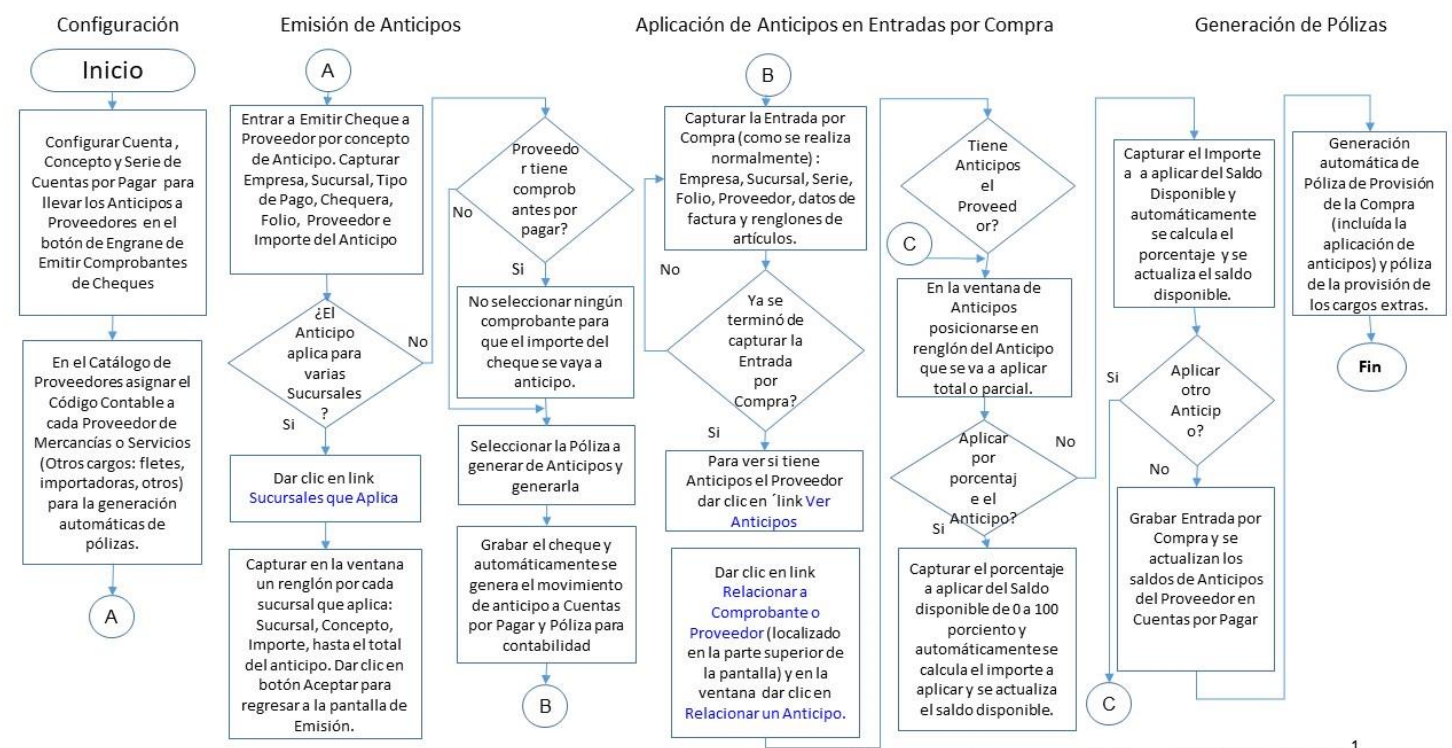

Proceso de Anticipos a Proveedores y su Aplicación en Compras

Diagramas de Procesos de SuperADMINISTRADOR

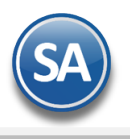

## Indice

- 1. Configuración
- 2. Emitir Anticipos a Proveedores
- 3. Aplicar Anticipos en Compras

## 1. CONFIGURACIÓN

Entrar a Tesorería > Emisión Comprobantes de Cheques.

| Emisión Comprobantes de O                                 | Cheques ×                                                                                                    |
|-----------------------------------------------------------|----------------------------------------------------------------------------------------------------|
| Altas, Bajas, Cambios, Consulta y/                        | o Impresión Registros: 0                                                                                              |
| Identificación de Emisión de Com                          | probantes de Cheques                                                                                                  |
| Empresa<br>1 v<br>Proveedor<br>Beneficiario:              | Chras opciones  Cotros  Alertas  Diseño  CXP                                                                          |
| Detalle de importes<br>Importe Cheque: 0.00<br><u>Mon</u> | Parámetros de Folios         Sugerir Folio mas alto         Sugerir Folio mas alto    Sugerir Folio Ilenando huecos   |
| Imprimir Varios Cheques Comprobantes por Pagar            | Proveedor Concepto: V<br>Moneda V                                                                                     |
| Todas Emp Suc Serie y Fr                                  | Predefinidos Anticipo a Proveedor         Cuenta CXP: 1190 V       Concepto CXP: 10 V         Serie de Anticipos: ANT |
|                                                           | Predefinidos Póliza         Póliza del Ejercicio al Guardar         Consecutivo mensual en los números de pólizas     |
|                                                           | Predefinidos Pagos de Gastos       Moneda       Concepto:                                                             |
|                                                           | Maneja origen y destino No consolidar empresas Aceptar Cancelar                                                       |
|                                                           | Aceptar datos.                                                                                                    |

Dar clic en el **Engrane** localizado en la barra inferior y se muestra la ventana de Opciones para capturar los parametros de anticipos:

#### **Predefinidos Anticipo Proveedor**

**Cuenta de CXP**: Seleccionar la Cuenta de CXP donde se registran los anticipos a proveedores. Ejemplo: 1190 Anticipos a Proveedores. **Concepto de CXP**: Seleccionar el Concepto al que se asociarán los anticipos. Ejemplo: 10 Pago de Anticipo. **Serie de Anticipos**: Capturar una Serie para el control de los anticipos que se emiten en esta pantalla. Ejemplo: ANT.

Dar clic en el botón ACEPTAR para regresar a la pantalla de Emisión Comprobantes de Cheques.

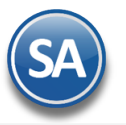

## 2. EMITIR ANTICIPOS A PROVEEDORES

### Entrar a Tesorería > Emisión Comprobantes de Cheques.

#### Seleccionar Empresa, Sucursal, Tipo de Pago, Chequera y Folio.

Proveedor: Capturar el Proveedor al que se le dará el anticipo. Ejemplo: 400 MS CENTRAL.

| Emisión Comprobantes de Cheques ×                                                                                                    |  |  |  |  |  |  |  |  |
|----------------------------------------------------------------------------------------------------|--|--|--|--|--|--|--|--|
| Altas, Bajas, Cambios, Consulta y/o Impresión                                                                                                    |  |  |  |  |  |  |  |  |
| Identificación de Emisión de Comprobantes de Cheques                                                                                                    |  |  |  |  |  |  |  |  |
| Empresa       Sucursal       Tipo Pago       Chequera       Folio       Fecha       Hora         1       1       1       1       1       104413       Todo:       14/09/2018       10:18:05         Proveedor       400       MS CENTRAL DE DISTRIBUCIONES, SA DE CV       Abono en Cuenta       Cancelado:       10:18:05         Beneficiario:       MS CENTRAL DE DISTRIBUCIONES, SA DE CV       Indicar Nombre Beneficiario       Cancelado:       10:18:05 |  |  |  |  |  |  |  |  |
| Detalle de importes         Importe Cheque:       10000.00       Seleccionado:       0.00       Disponible a seleccionar:       10,000.00       No. Póliza:       Sucursales que Aplica         Moneda       1       TC       0       Concepto:       101       Pago a Provee       Aplicado:       9                                                                                                    |  |  |  |  |  |  |  |  |
| Imprimir Varios Cheques Reposición Caja Chica Datos para Diot Ver Anticipos                                                                                                    |  |  |  |  |  |  |  |  |
| Comprobantes por Pagar<br>Comprobantes con saldo Captura Póliza                                                                                                    |  |  |  |  |  |  |  |  |
| Todas         Emp         Suc         Serie y Folio         FactProv         Emisión         Plazo         Vence         Mon         Total         Saldo         Abono         Observaciones                                                                                                    |  |  |  |  |  |  |  |  |
|                                                                                                    |  |  |  |  |  |  |  |  |
| Info. O Agregar     Total Facturas: 0.00 Total Saldo: 0.00 Total Abonado: 0.00                                                                                                    |  |  |  |  |  |  |  |  |

**IMPORTE CHEQUE:** Capturar el importe del anticipo. Ejemplo: 100,000.00. **MONEDA:** Seleccione la moneda.

**Concepto:** Seleccione en la ventana el concepto del anticipo. Ejemplo: 105 Pago Anticipo.

#### SUCURSALES QUE APLICA:

Si el Anticipo aplica para varias sucursales dar clic en esta leyenda y se abre la ventana de captura. Posicionarse en renglón y seleccionar **Sucursal**, capturar **Concepto** y el **Importe**. En la parte inferior se muestran en **Total** la sumatoria de los importes capturados. De la misma manera capturar las restantes **Sucursales** que aplican y al terminar dar clic en el botón **Aceptar** para regresar a la pantalla de Emisión.

| 🔬 Sucursal | es Aplica |          |          |          | ×         |
|------------|-----------|----------|----------|----------|-----------|
| Sucursales |           |          |          |          |           |
| Suc        | ursal     | Concepto |          | Importe  |           |
| COLINA.    | Viajes o  | olina    |          | 2,500.00 |           |
| GUASAVE    | Viajes (  | Guasave  |          | 2,500.00 |           |
| MATRIZ     | Viajes M  | latriz   | 5,000.00 |          |           |
|            |           |          |          |          |           |
|            |           | Aceptar  | Cancelar | Total:   | 10,000.00 |
|            |           |          |          | Dif:     | 0.00      |

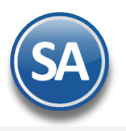

**IMPORTANTE:** Para que el importe del cheque se considere Anticipo no deben estar seleccionados comprobantes si estos existen en la pestaña Comprobantes con Saldo, ya que entonces se aplicaría el importe del chque como pago.

Pestaña Captura Póliza: Seleccionar la Póliza a generar: ANTICIPO y se muestra el detalle de los movimientos de la Póliza generada.

| Comprobantes por Pagar<br>Comprobantes con saldo Captura | Póliza   |                            | <u>Póliza a gener</u> | ar:                            | ¥   |
|----------------------------------------------------------|----------|----------------------------|-----------------------|--------------------------------|-----|
| Detalle Póliza<br>Concepto:                              |          | Pendiente Adjuntar XML 🛛 🔒 | Tomar Póliza          |                                |     |
| Cuenta                                                   | Concepto | Cargo                      | Abono                 | Centro Ingreso, Costo y Gastos | SAT |
|                                                          |          |                            |                       |                                |     |

Grabar Cheque: dar clic en el icono de Grabar. En base a la configuración indicada en el engrane se genera el movimiento de Anticipos en Cuentas por Pagar y la Póliza de Anticipos para Contabilidad.

## 3. APLICAR ANTICIPO EN COMPRAS

Entrar a Compras > Emitir Comprobantes de Compras

#### Seleccionar Empresa, Sucursal, Comprobante, Serie y Folio.

Proveedor: Capturar el Proveedor de la compra. Ejemplo: 45 HOLMEX.

| Comprobante                                                                                                    |                                                                                                    |                           |                                |                 |                                                                                                    |           |                                                |                                            |                 |
|----------------------------------------------------------------------------------------------------|----------------------------------------------------------------------------------------------------|---------------------------|--------------------------------|-----------------|----------------------------------------------------------------------------------------------------|-----------|------------------------------------------------|--------------------------------------------|-----------------|
| Opciones Relaciona                                                                                                    | ado al Comprobante o Proveedor                                                                                                    |                           |                                |                 |                                                                                                    |           |                                                |                                            |                 |
| Empresa       Sucursal       Comprobante       Serie       Folio         1       1       30       MAT       4451         Proveedor       450       HOLCIM MEXICO S.A. DE C.V.         Consignado A: |                                                                                                    |                           |                                |                 | Comp Se                                                                                                    | erie      | Folio F<br>0 0<br>Cancelado:<br>r Comprobantes | echa H<br>8/09/2018 📑 (<br>1<br>NO IMPRESO | lora<br>1:29:32 |
| REMISION REMISION % P/precioVenta Ver COSTOS Ver cálculos de CO                                                                                                    | Moneda         T/Cambio         Comprador           1         0         2            a:         60         Impresion como inventa           OSTOS         Cambiar precio | Factura Pr<br>rio Cuenta: | oveedoo<br>ssd<br>(<br>mbiar c | r Fecha Fact. F | Prov <u>Origer</u><br>Origer<br>Origer | n/Destino | Paquetería                                     | Guía No.                                   |                 |
|                                                                                                    |                                                                                                    |                           | Refere                         | ncia            |                                                                                                    |           |                                                |                                            |                 |
| Artículo Descripción                                                                                                    | U/M Cant. Re                                                                                                    | c Can.Pend                | Costo                          | Costl           | J <u>%Des</u>                                                                                                    | %DesA     | dic Importe                                    | Costo Prorra                               | P.Venta A       |
| 020020004 CEMENTO BLA                                                                                                    | NCO CEMEX CPC 30 Pza 100.0                                                                                                    | 0.0                       | D                              | 1,250.00 207.2  | 26                                                                                                    | 0         | 125,000.0                                      | 0 1,25                                     | 1.50            |
| 1                                                                                                    |                                                                                                    |                           |                                |                 |                                                                                                    |           |                                                |                                            | •               |
|                                                                                                    |                                                                                                    |                           |                                |                 |                                                                                                    |           |                                                |                                            |                 |
| Comentario global                                                                                                    | Cargo/Descuento                                                                                                    | Mon                       | T.C.                           | Importe         | I.V.A.                                                                                                    |           |                                                |                                            |                 |
| Totales / Descuento global                                                                                                    | Flete:                                                                                                    | MXN                       | 0.00                           | 150.00          | 24.00                                                                                                    |           | Subtotal:                                      |                                            | 125,000.00      |
| Pagos                                                                                                    |                                                                                                    |                           |                                |                 |                                                                                                    |           | Descuento:                                     |                                            | 0.00            |
|                                                                                                    |                                                                                                    |                           |                                |                 |                                                                                                    |           | IVA:                                           |                                            | 20,000.00       |
| Comprobantes pendientes Otros cargos                                                                                                    |                                                                                                    |                           |                                |                 |                                                                                                    |           | Total:                                         |                                            | 145,000.00      |
| Admin. de Proyectos                                                                                                    | 4                                                                                                    |                           |                                |                 |                                                                                                    | •         |                                                |                                            |                 |
| Ver Anticipos Ver Poliza 1                                                                                                    |                                                                                                    |                           |                                |                 |                                                                                                    | Im        | primir Segun fori                              | mato <u>Recalc</u>                         | ular Totales    |
| Ver Poliza 2                                                                                                    |                                                                                                    |                           |                                |                 |                                                                                                    | 7         | Vista previa de                                | PDF PDF                                    | (ML Compra      |

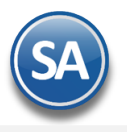

Capturar los datos de la compra **Fecha**, **Moneda**, **Comprador**, **Factura**, otros. Al capturar todos los datos de la Entrada por Compra proceder a la Aplicación de los Anticipos.

#### **APLICAR LOS ANTICIPOS**

Dar clic en **Relacionado al Comprobante o Proveedor** que se localiza en la parte superior de esta pantalla. Y se muestra la ventana de Anticipos con Saldo del proveedor como se ve en la siguiente imágen.

| Comprobance                       |                                       |                    |               |                     |                   |                                    |                                    |                                 |                                       |          |
|-----------------------------------|---------------------------------------|--------------------|---------------|---------------------|-------------------|------------------------------------|------------------------------------|---------------------------------|---------------------------------------|----------|
| Opciones I                        | Relaciona                             | ado al Compro      | obante o Pi   | oveedor             |                   |                                    |                                    |                                 |                                       |          |
|                                   | Crédito                               | del Proveedo       | or            |                     |                   |                                    |                                    |                                 |                                       |          |
| Empresa Sucu                      | Imprim                                | Imprimir Etiquetas |               |                     | Sucursa           | Comp Serie                         | Folio                              | Fecha                           | Hora                                  |          |
|                                   | Compro                                | obantes Copia      | ados          | 20                  | 1                 | MAI                                | ▼9/2                               | 06/09/2018                      | 9 10:10:18                            |          |
| Consignade                        | Existen                               | cias               |               |                     | Copiar (          | Comprobantes Rela                  | cionar Comproban                   | tes 🔎 NO IMPRE                  | 50                                    |          |
|                                   | Relacio                               | nar a un anti      | cipo          |                     |                   |                                    |                                    |                                 |                                       |          |
| Otro 1 Otro 2                     |                                       | Moneda T/Can       | nbio <u>C</u> | omprauer Factura Pr | oveedor Fecha Fac | t. Prov <u>Origen/De</u>           | stino Paqueterí                    | a Guía No                       | ).                                    |          |
| 323948454                         |                                       |                    | 0.0000 2      | 97 🗸 17             | 85605 01/09/201   | 18 🧧                               | ▼ 82                               | ▼ 3239484                       | 54                                    |          |
| Ver COSTOS Ver cálo               | recioventa<br><mark>ulos de CO</mark> | 0.00 C             | 🕒 Antio       | cipos con saldo     |                   |                                    |                                    |                                 |                                       |          |
|                                   |                                       |                    | Impor         | te a aplicar        |                   |                                    |                                    |                                 |                                       |          |
| Artículo Desc                     | ripción                               |                    |               |                     | 445000.00         |                                    |                                    |                                 |                                       |          |
| 020020032 CEM                     | ЕΝΤΟ ΜΟΡ                              | RTERO MAEST        | Im            | porte con IVA:      | 145000.00         |                                    |                                    |                                 |                                       |          |
|                                   |                                       |                    |               |                     |                   |                                    |                                    |                                 |                                       |          |
|                                   |                                       |                    | Suc           | SerieFolio          | Fecha             | Total                              | Disponible                         | % Utilizar                      | Imp. Utilizar                         |          |
|                                   |                                       |                    | 1             | SIA2                | 06/06/2018        | 797,837.50                         | 797,837.50                         | 0.00                            | 0.00                                  |          |
|                                   |                                       |                    | 2             | SIA7                | 06/06/2018        | -9,918.00                          | -9,918.00                          | 0.00                            | 0.00                                  |          |
|                                   |                                       |                    | 5             | SIA18               | 06/06/2018        | 364,118.22                         | 364,118.22                         | 0.00                            | 0.00                                  |          |
|                                   |                                       |                    | 11            | SIA26               | 06/06/2018        | 234,827.20                         | 234,827.20                         | 0.00                            | 0.00                                  |          |
| 1                                 |                                       |                    | 12            | SIA28               | 06/06/2018        | 109,876.88                         | 109,876.88                         | 0.00                            | 0.00                                  |          |
| •                                 |                                       |                    | 10            | CTA 20              | 00/00/2010        | 110 000 40                         | 110 000 40                         | 0.00                            | 0.00                                  | •        |
| 📷 Enviar Aviso de p               | oago                                  | Cargo/Descu        |               |                     |                   |                                    |                                    |                                 |                                       |          |
| Comentario global                 |                                       | Flete              |               |                     |                   |                                    | Import                             | e a utilizaı                    | r de anticipo                         | : 0.00   |
| Pagos                             | <u>o giobai</u>                       |                    |               |                     |                   |                                    |                                    | Difere                          | ncia a pagar                          | : 0.00   |
| Entrega/Recibe                    |                                       |                    |               |                     |                   |                                    |                                    |                                 |                                       |          |
| Autorización<br>Comprobantes pene | dientes                               |                    |               |                     |                   |                                    |                                    | ( A                             | ceptar Car                            | icelar   |
| 💑 Otros cargos                    |                                       |                    |               |                     |                   |                                    |                                    |                                 |                                       |          |
| Admin. de Proyecto Ver Anticipos  | <u>s</u>                              | •                  | Anticipo      | disponibles para a  | plicar. Presione  | F2 para localiza                   | ar dato = Escri                    | iba para locali                 | zar en tabla                          |          |
| Ver Poliza 1                      |                                       |                    | con form      | icamente y presion  | molo 1 578 60     | a siguiente coli<br>Presione la te | rcidencia con i<br>cla "S" nara si | a pusqueda. L<br>Ibir renglóp o | os importes se i<br>presione la tecla | "B" nara |
| ver Poliza 2                      |                                       |                    | controlli     | aco de comas, eje   | 1101 1707 0109    | , i i colone la te                 | dia o para se                      | ion rengion o                   | presione la tecla                     | o pula   |

En la ventana de Anticipos se seleccionar uno o varios renglones de Anticipos que van a intervenir en el pago de la compra.

#### Renglón de Anticipo:

El importe a aplicar de un anticipo puede ser por porcentaje o un importe a utilizar total o parcialmente.

**Sucursal**: Se muestra la sucursal de la que se emitió el anticipo.

SerieFolio: Serie y Folio del anticipo.

Fecha: Fecha del anticipo.

Total: Importe total del anticipo.

Disponible: Es el importe que queda disponible para aplicar del anticipo.

% a Utilizar: Capture el porcentaje de 0 a 100% que se desea utilizar del Disponible. Ejemplo. Si hay un Disponible de 109,000.00 y se indica en este campo un 10% entonces en el campo de **Imp. Utilizar** se calcula y muestra automáticamente la cantidad de 10,900.00

**Imp. Utilizar**: Capture en este campo el Importe parcial o total a utilizar del Disponible. Ejemplo: 29,800.00 de un Disponible de 109,000.00 Al capturarse un importe aqui de 29,800.00 entonces se calcula y muestra el % en el campo anterior **% a Utilizar** que sería del 20%.

Aceptar: Al terminar de seleccionar uno o varios renglones de Anticipo dar clic en el botón Aceptar y se regresa a la pantalla de Emitir Comprobante de Ventas.

## Grabar Compra:

Dar clic en el icono de Grabar la Compra y al guardar el sistema procede:

- Se generan los movimientos contrarios para restar los saldos al Proveedor de los Anticipos aplicados en la compra.
- Genera la póliza de provisiones para Contabilidad.
- Genera la póliza de provisiones de cargos extras si se capturaron en la compra.